## Q: 為何使用 Google Gmail 帳號來進行 Email 發送失敗了?

## **A**:

## ● 使用應用程式密碼登入 Google Gmail

- 1. 設定應用程式密碼前,先前往 Google <u>兩步驟驗證</u>網頁,確認已啟用。
- 2. 然後再前往 Google 應用程式密碼網頁。
- 按一下網頁下方「選取裝置」選擇「其他(自訂名稱)」輸入自行可辨識名稱(範例上使用名 稱為 WISE mail),並點選「產生」。

| ← }    | 應用程式密碼                                                                                                    |  |  |  |
|--------|----------------------------------------------------------------------------------------------------|--|--|--|
| ß<br>C | 應用程式密碼可以讓兩步號驗證使用者透過應用程式 (例如 iPhone 或 Mac 上的郵件應用程式,或是<br>Dutlook) 存取自己的 Google 帳戶。我們會自動產生應用程式密碼供您使用,您不必記住這類密碼。<br>原解詳情 |  |  |  |
|        | 您沒有任何應用程式空碼。<br>我的 選取裝置 → 上的 選取應用程式 → 產生                                                                              |  |  |  |
|        | iPhone                                                                                                    |  |  |  |
| 我      | 的 iPhone 北 ▼ 倉生<br>iPad<br>BlackBerry<br>Mac<br>Windows Phone<br>Windows 電腦<br>其他 (自訂名稱)                              |  |  |  |
|        | $\checkmark$                                                                                                    |  |  |  |
|        | WISE mail × 產生                                                                                                    |  |  |  |

 跳出「系統產生的應用程式密碼」,將網頁上黃色列中應用程式密碼複製(16字元代碼), 貼到 WISE 網頁上「進階功能設定 → 電子郵件設定 → SMTP 伺服器設定 → 帳號驗證」 的 Gmail 密碼上,最後點選「完成」。

| +   | 應用程式密碼                                                    |                                                                              |          |
|-----|-----------------------------------------------------------|------------------------------------------------------------------------------|----------|
|     | 應用程式密碼可以讓國步<br>Outlook) 存取自己的 Goo<br>瞭解評情                 | 閱驗證使用者透過應用程式(例如 IPhone 或 Mac 上的郵件應用程式,<br>Igle 帳戶。我們會自動產生應用程式密碼供您使用,您不必記住這頭密 | 戈是<br>馬。 |
|     | 条統產生的應用<br>Email<br>eccurecally@gmail.cc<br>Password<br>● | 目程式密碼<br>の ■ ■ の ■ ■ ■ ■ ■ ■ ■ ■ ■ ■ ■ ■ ■ ■ ■                               |          |
| SMT | o伺服器設定                                                    |                                                                              |          |
| *SI | /ITP伺服器位址                                                 | <ul> <li>● 指定SMTP伺服器位址</li> <li>● Google Gmail - smtp.gmail.com</li> </ul>   | <b></b>  |
|     | 連接埠                                                       | 465                                                                          |          |
|     | 帳號驗證                                                      | <ul> <li>✓ 啟用</li> <li>*帳號 wei8617</li> <li>密碼</li> <li>安全性 SSL ▼</li> </ul> |          |

※請注意:完成上述步驟後,您就無法再次查看該組應用程式密碼,網頁中只會顯示您設定 了應用程式密碼的應用程式清單。之後需要密碼則要重新執行產生步驟,而不使用之應用程 式密碼可以進行「撤銷」刪除。

| ÷ | 應用程式密碼                                                                                                    |             |        |     |  |  |  |
|---|----------------------------------------------------------------------------------------------------|-------------|--------|-----|--|--|--|
|   | 應用程式密碼可以讓兩步驟臉證使用者透過應用程式(例如 iPhone 或 Mac 上的郵件應用程式,或是<br>Outlook)存取自己的 Google 帳戶。我們會自動產生應用程式密碼供您使用,您不必記住這類密碼。<br>瞭解詳情 |             |        |     |  |  |  |
|   | 名稱                                                                                                    | 建立日期        | 上次使用時間 | 存取權 |  |  |  |
|   | WISE mail                                                                                                    | 下午3:30      | 下午3:30 | 撤銷  |  |  |  |
|   | 我的 邁取裝置 -                                                                                                    | 上的 透取總用程式 > | 全生     |     |  |  |  |

Google 使用應用程式密碼登入相關說明,可參考此網址。